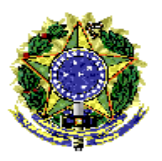

SERVIÇO PÚBLICO FEDERAL UNIVERSIDADE FEDERAL DE PERNAMBUCO PRÓ-REITORIA DE ADMINISTRAÇÃO DIRETORIA DE LICITAÇÕES E COMPRAS COORDENAÇÃO DE ANÁLISE E CONFORMIDADE

## PROCEDIMENTO OPERACIONAL PADRÃO (POP) PARA INCLUSÃO DE DEMANDAS ESPECÍFICAS NO PLANO DE CONTRATAÇÕES ANUAL DA UASG.

Prezado(a) Servidor(a),

Este documento é uma orientação aos servidores das Unidades Administrativas de Serviços Gerais (UASG) para instrução dos procedimentos para cadastramento de demandas e criação das contratações no Sistema de Planejamento e Gerenciamento de Contratações (PGC) do Compras.Gov.Br, quando da elaboração do Plano de Contratações Anual (PCA).

O objetivo aqui é instruir os servidores a como realizar o procedimento de cadastramento das demandas específicas de suas unidades no Plano de Contratações Anual, orientando-os sobre o preenchimento dos dados no sistema e o posterior acompanhamento dessas contratações no PCA.

O correto preenchimento dos dados tem impacto direto no planejamento do orçamento da universidade, permitindo melhor governança das contratações e mais efetividade no planejamento do uso dos recursos públicos.

Isso posto, pedimos que considerem este documento como uma condução para a realização das ações que envolvem a operacionalização do sistema e que, em caso de dúvidas ou sugestões, entrem em contato com a Coordenação de Análise e Conformidade da Diretoria de Licitações e Compras da Pró-Reitoria de Administração (CAC/DLIC/PROAD). Os nossos contatos são: E-mail: <u>cac.proad@ufpe.br</u> e telefone: (81) 2126-7144. Ou consultem as orientações e documentos disponíveis em nosso site: <u>www.ufpe.br/proad</u>.

Atenciosamente,

Equipe CAC/DLIC/PROAD.

Elaboração: Vanessa Marinho Revisão: Thiago Rocha Atualização: 11/02/2025

# Como acessar o módulo PGC (Planejamento e Gerenciamento de Contratações) do Compras.Gov.Br

- 1. Entrar no site: https://www.comprasnet.gov.br/seguro/loginPortalUASG.asp
- 2. Inserir CPF e senha e clicar em Entrar.

| Compras.gov.br                                                                                                    | Perguntas Frequentes Posso Ajudar?                                    |  |
|----------------------------------------------------------------------------------------------------|-----------------------------------------------------------------------|--|
| Bem-vindo ao Compras.gov.br!                                                                                                    | Acesse sua Conta<br>Selecione o perfil desejado.                      |  |
| Estamos de cara nova, reunindo esforços para fornecer <b>uma nova experiência aos</b><br>nossos usuários<br>Preencha se informações ao lado para entrar no sistema Não tem acesso ao sistema? | ♣ Fornecedor Brasileiro >                                             |  |
| Clique na opção Quero me Cadastrar.                                                                                                    | 2 Fornecedor Estrangeiro                                              |  |
| ULTIMAS NOTICIAS                                                                                                    | La Governo                                                            |  |
| Recomendamos que as contratações em fase de disputa sejam suspensas até as 20h de sexta-feira (7/2).                                                                                          | CPF<br>07299185482                                                    |  |
| Audiência pública abre debate para regulamentar licitações por diálogo                                                                                                    | Senha                                                                 |  |
| Consulta pública sobre regulamentação da nova modalidade de licitação segue aberta até<br>17 de março                                                                                         | Alterar senha de acesso                                               |  |
| Publicado em 03/02/2025                                                                                                    | Deneja se cadastrar? Verifinus o quija para arderão ao Compras pou br |  |

## 3. Ao acessar a Área de Trabalho, ir no perfil e selecionar o módulo PGC.

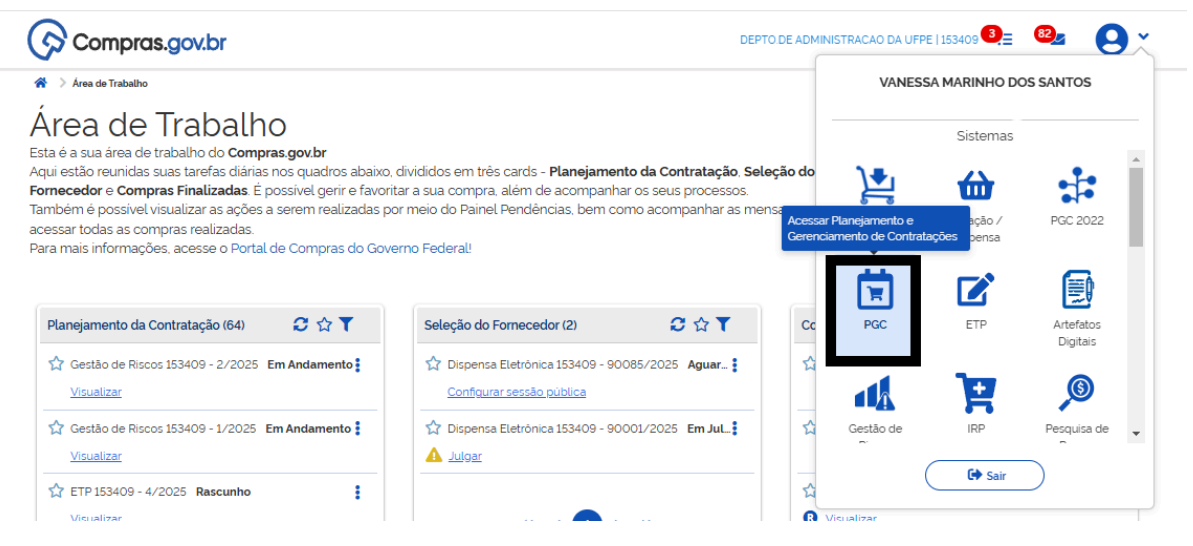

## Como criar os Documentos de Formalização de Demandas (DFDs)

4. Ao entrar no módulo PGC, será apresentada ao usuário a primeira etapa da elaboração do PCA, que é a Elaboração de DFDs. Nesta tela, será preciso verificar o ano selecionado e depois clicar no botão Criar, no canto superior da tela.

| Planejamento e Gerenciamento de Contratações                                                         |                                                                                                    |                        |
|----------------------------------------------------------------------------------------------------|----------------------------------------------------------------------------------------------------|------------------------|
| Planejamento e Gerenc                                                                                | iamento de Contratações                                                                                                    | + Criar                |
| esta tela as áreas requisitantes poderão <b>elabo</b><br>nual, evidenciam e detalham as necessidades | orar os Documentos de Formalização de Demandas - DFDs que fundamentam o plano de contra<br>de contratação.                                       | tações                 |
|                                                                                                    | $\sim$                                                                                                    |                        |
| Z Elaboração de DFDs —                                                                               | ( 💼 ) Consolidação das demandas                                                                                                    | Aprovação do PCA 🛛 🗍 🗰 |
| Elaboração de DFDs — (                                                                               | Consolidação das demandas     B Formação do PCA                                                                                                  | Aprovação do PCA       |
| Elaboração de DFDs                                                                                   | Consolidação das demandas                                                                                                    | 1) Aproveção do PCA    |
| Elaboração de DFDs                                                                                   | Consolidação das demandas                                                                                                    | 2) Aproveção do PCA    |
| Elaboração de DFDs                                                                                   | Corroolidação das demandas     Formação do PCA                                                                                                   | Aprovação do PCA       |
| Elaboração de DFDs  Filtro  PCA  PCA  PCA 2026 - Em elaboração                                       | Corroolidação das demandas     Formação do PCA      Termo a ser pesquisado      X      Pesquise pelos termos desejados, a partir de 3 caracteres | Q                      |
| Elaboração de DFDs  Filtro  PCA  PCA 2026 - Em elaboração                                            | Consolidação das demandas     Formação do PCA                                                                                                    | Aproveção do PCA       |

 Em seguida, será apresentada a tela para inserção das informações gerais do DFD. Essas informações serão colhidas a partir do preenchimento da planilha de inclusão DFD materiais e serviços PROAD, disponível em: <u>https://www.ufpe.br/proad/pcaufpe.</u>

| WPS Spreadsheets S PLANILHA DE INCLUSÃO D                    | ED 🛛 🗙 🕂                 |                  |                |                  |              |                           |                   |                |          |          |        | •     | 🗲 At                 | ualizar ag | ora | -  | ð   | ×         |
|--------------------------------------------------------------|--------------------------|------------------|----------------|------------------|--------------|---------------------------|-------------------|----------------|----------|----------|--------|-------|----------------------|------------|-----|----|-----|-----------|
| E Menu 🗇 🛱 🖓 🛱 🛱 … 🛛 Página                                  | Inicial Inserir Layo     | ut da Página     | Fórmulas       | Dados Revis      | ão Exibir    | Ferrament                 | tas (             | Caixa de ferra | amentas  | intelig  | ente   | Q     | 0                    | Partilhar  | ~   | Ę. |     | • ^       |
| 음 Colar · Ch · Fonte · Alinh<br>Formatação                   | ≡ [<br>namento ∽ Formato | =<br>le número + | ∐<br>Células ≁ | Formatação ~     | Processa     | ∑<br>mento de da          | ados <del>v</del> | Caixa de f     | errament | as intel | igente | Confi | <b>Q</b><br>gurações | •          |     |    |     |           |
| B10 ~ Q fx -                                                 |                          |                  |                |                  |              |                           |                   |                |          |          |        |       |                      |            |     |    |     |           |
| A<br>1 INFORMAÇÕES PARA DED DO PCA - MATERIAIS               | вс                       | D                | E              | F                | G H          | 1                         | 1                 | K L            | м        | N        | 0      | Р     | Q                    | R          | 5   | т  | -   | $\square$ |
| 2<br>3<br>3                                                  |                          |                  |                | Indicados do pre | an abim anta | de plenilhe               |                   |                |          |          |        |       |                      |            |     |    |     | i,J       |
| F-mail da área requisitante                                  |                          |                  | •              | Ousuário preepot | enchimento   | ua pianina<br>amore neces | e árice 7         |                |          |          |        |       |                      |            |     |    |     |           |
| 6 Responsável pela demanda                                   |                          |                  |                | o usuano preener |              | ampos neces               | 3411031           |                |          |          |        |       |                      |            |     |    |     | -0        |
| 7 CPF do responsável                                         |                          |                  |                | NAO              |              |                           |                   |                |          |          |        |       |                      |            |     |    |     |           |
| 8 Cargo/função do responsável                                |                          |                  |                |                  |              |                           |                   |                |          |          |        |       |                      |            |     |    |     | 50        |
| 9                                                            |                          |                  |                |                  |              |                           |                   |                |          |          |        |       |                      |            |     |    |     | 0         |
| 10 1. Informações GERAIS                                     |                          |                  |                |                  |              |                           |                   |                |          |          |        |       |                      |            |     |    |     | -         |
| 11 Data estimada para o início do processo de contratação    |                          |                  | 1              |                  |              |                           |                   |                |          |          |        |       |                      |            |     |    |     | 0         |
| 12 Data Prevista para a Conclusão do Processo                |                          |                  |                |                  |              |                           |                   |                |          |          |        |       |                      |            |     |    |     |           |
| 13 Area Reguistante                                          |                          |                  | -              |                  |              |                           |                   |                |          |          |        |       |                      |            |     |    |     | 0.0.0     |
| 15 Drioridade                                                |                          |                  | -              |                  |              |                           |                   |                |          |          |        |       |                      |            |     |    |     |           |
| 16 Justificativa de Prioridade (apenas para prioridade Alta) |                          |                  |                |                  |              |                           |                   |                |          |          |        |       |                      |            |     |    |     |           |
| 17                                                           |                          |                  |                |                  |              |                           |                   |                |          |          |        |       |                      |            |     |    |     |           |
| 18 2. Justificativa de Necessidade                           |                          |                  |                |                  |              |                           |                   |                |          |          |        |       |                      |            |     |    |     |           |
| 19<br>2. Matazinia                                           |                          |                  |                |                  |              |                           |                   |                |          |          |        |       |                      |            |     |    |     |           |
| 20 S. Materials                                              | Código do Unidade        | de               | Valor          | •                |              |                           |                   |                |          |          |        |       |                      |            |     |    |     |           |
| 21 Nome do Item                                              | item formecim            | nto Quantidade   | unitário       | Valor total      |              |                           |                   |                |          |          |        |       |                      |            |     |    |     |           |
| 22                                                           |                          |                  |                | R\$ 0,00         |              |                           |                   |                |          |          |        |       |                      |            |     |    |     |           |
| 23                                                           |                          |                  |                | R\$ 0,00         |              |                           |                   |                |          |          |        |       |                      |            |     |    |     |           |
| 24                                                           |                          |                  |                | R\$ 0,00         |              |                           |                   |                |          |          |        |       |                      |            |     |    |     |           |
| 25                                                           |                          | _                | -              | R\$ 0,00         |              |                           |                   |                |          |          |        |       |                      |            |     |    |     |           |
| 26                                                           |                          | _                |                | R\$ 0,00         |              |                           |                   |                |          |          |        |       |                      |            |     |    |     |           |
| 27                                                           |                          |                  |                | R\$ 0,00         |              |                           |                   |                |          |          |        |       |                      |            |     |    |     |           |
| 20                                                           |                          |                  |                |                  |              |                           |                   |                |          |          |        |       |                      |            |     |    | - 1 |           |
| 30                                                           |                          |                  |                |                  |              |                           |                   |                |          |          |        |       |                      |            |     |    |     |           |
| 31                                                           |                          |                  |                |                  |              |                           |                   |                |          |          |        |       |                      |            |     |    | Ŧ   |           |
| ICLUSÃO DED MATERIAIS                                        | ICLUSÃO DFD SERVIÇOS     | INSTRUÇÕ         | ES DE PREEN    | ICHIMENTO +      |              | 1.4                       | _                 |                |          |          |        |       |                      |            |     | ÷  | 1   |           |
| 🗉 뙵 🗐 = Média0 Contagem =0 Soma =                            | 0                        |                  |                |                  |              |                           | <b>B</b>          | ⊕ <b>~</b> -Ð  | Ħ        | 0 5      | ] ()   | *     | 70% ~                |            |     |    | - + | - 23      |

- 6. Ao preencher as informações gerais do DFD no sistema, atentar para a data de conclusão da contratação, uma vez que o preenchimento dos DFDs no PCA ocorre em um ano, enquanto que sua realização, no ano subsequente. Logo, a data de conclusão da contratação deve ser o ano seguinte ao do lançamento.
- Depois, preencher a área requisitante<sup>1</sup>, a descrição sucinta do objeto e prioridade<sup>2</sup>. Por fim, selecionar a UASG de destino do DFD, conforme imagem abaixo.

<sup>&</sup>lt;sup>1</sup> Ao preencher a área requisitante, se não existirem áreas cadastradas, o sistema não permitirá que o usuário preencha o DFD. É necessário primeiro criá-las.

<sup>&</sup>lt;sup>2</sup> Ao preencher a prioridade. Caso ela seja alta, o sistema pedirá para o usuário preencher uma justificativa obrigatoriamente.

| Compras.gov.br                                                        |                                                                       |                                                                 | DEPTO.DE ADMINISTRACAO DA UFPE   153409                        |
|-----------------------------------------------------------------------|-----------------------------------------------------------------------|-----------------------------------------------------------------|----------------------------------------------------------------|
| Decumento de Formalização da                                          | 🕐 > Planejamento e Gerenciamento de Contratações > Documento de Forma | lização da Demanda № 21/2025                                    |                                                                |
| Demanda                                                               | 1. Informações Gerais                                                 | () () Voltar Enviar DFD                                         |                                                                |
| RASCUNHO                                                              | () Informação. Antes de editar o documento confira as infor           | mações abaixo e certifique-se que está editando o artefato corr | reto, pois <b>as atterações serão satvas automaticamente</b> . |
| 🖴 🄐 🧐 🖪 🛛                                                             |                                                                       |                                                                 |                                                                |
| SEÇÕES DO DOCUMENTO                                                   | Número do Documento de Formalização da Demanda<br>21/2025             | Editado por<br>Vanessa Marinho dos Santos                       |                                                                |
| <ul> <li>Documento de Formalização da 0/4</li> <li>Demanda</li> </ul> |                                                                       |                                                                 |                                                                |
| 1. Informações Gerais                                                 | Data da conclusão da Contratação 🔞                                    | Área Requisitante 📀                                             | UASG Destino do DFD 🔞                                          |
| 2 Justificativa de<br>Necessidade<br>3. Materiais/Serviços            | dd/mm/aaaa                                                            | Selecione uma Área Requisitante 🗸                               | Selecione uma UASG V                                           |
| <ul> <li>4. Responsavers</li> <li>+ Criar campo</li> </ul>            | Prioridade                                                            |                                                                 |                                                                |
| <ul> <li>Acompanhamento</li> </ul>                                    | Baixa 🗸                                                               |                                                                 |                                                                |
| ✓ Relacionamentos                                                     | Justificativa de Prioridade 🕜                                         |                                                                 |                                                                |
| PCA<br>2026 - Em elaboração                                           |                                                                       |                                                                 | ,                                                              |

## Como adicionar áreas requisitantes

8. Para adicionar áreas requisitantes, o usuário deve se dirigir à etapa de **Consolidação das demandas** e procurar pela opção **Gestão de áreas**, que tem o desenho de um organograma.

| Neneiemente e Cr                     |                      | anta da Cantratas               | ãoo        |                                                           | •               |
|--------------------------------------|----------------------|---------------------------------|------------|-----------------------------------------------------------|-----------------|
| Planejamento e Ge                    | erenciame            | ento de Contrataç               | oes -      |                                                           | Gestao de areas |
| lasta tala os setores de contrataçõe | s deverão realizar a | consolidação das demandas envia | das palos  |                                                           |                 |
| etores requisitantes.                | s ueverau realizar a | consoliuação das demandas envia | uas perus  |                                                           |                 |
|                                      |                      |                                 |            |                                                           |                 |
| Elaboração de DFDs                   |                      | Consolidação das demandas       |            | ormação do PCA                                            |                 |
|                                      |                      |                                 | $\bigcirc$ |                                                           |                 |
|                                      |                      |                                 |            |                                                           |                 |
| Selecione o contexto do PCA          |                      | Área requisitante               |            | Termo a ser pesquisado                                    |                 |
| PCA 2026 - Em elaboração             | ~                    | Selecione uma Área              | ××         | Pesquise pelos termos desejados, a partir de 3 caracteres | Q               |
|                                      |                      |                                 |            |                                                           |                 |
|                                      |                      |                                 |            |                                                           |                 |

9. Ao clicar no organograma, será aberta a tela para adicionar áreas, conforme abaixo.

| 📀 Compras.ç                                     | jov.br                                        |                                                          |                                                 |                                       |                           |                  | DEPTO.DE ADMINISTRAÇÃO DA UFPE   153 | •09 🕒 •    |
|-------------------------------------------------|-----------------------------------------------|----------------------------------------------------------|-------------------------------------------------|---------------------------------------|---------------------------|------------------|--------------------------------------|------------|
| Planejamento e Gerencia                         | mento de Contratações - PGC 🗦                 | Gestão das Áreas Requisitantes                           |                                                 |                                       |                           |                  |                                      |            |
| Gestão das Á                                    | Áreas Requis                                  | itantes                                                  |                                                 |                                       |                           |                  |                                      |            |
| Vesta tela o usuário d<br>Istimativa do seu orç | leve cadastrar todas a<br>amento anual da UAS | as áreas requisitantes vir<br>¡G, visando auxiliar na go | iculadas a sua UASG. (<br>vernança das contrata | <b>Dpcionalmente</b> , pode<br>Ições. | rá ser feita a distribuiç | ão da            |                                      |            |
|                                                 |                                               |                                                          |                                                 |                                       |                           |                  |                                      |            |
| Filtro                                          |                                               |                                                          |                                                 |                                       |                           |                  |                                      |            |
| Selecione o contexto                            | do PCA                                        |                                                          | Termo a ser pesquisado                          |                                       |                           |                  |                                      |            |
| PCA 2026 - Em ela                               | aboração                                      | ~                                                        | Pesquise pelos termo:                           | s desejados, a partir de 3 c          | aracteres                 |                  |                                      | Q          |
| Número da UASG                                  |                                               |                                                          |                                                 |                                       |                           |                  |                                      |            |
| 153409                                          |                                               | Q X                                                      |                                                 |                                       |                           |                  |                                      | ₽          |
| visponibilidade orçamenta                       | aria da UASG 🚱                                | Disponibilidade orçamen                                  | tária a distribuir 🚱                            | Valor total demand                    | ado do PCA 😮              | Saldo parcial da | disp. orçamentária 😮                 | G          |
| \$ 0,00                                         |                                               | R\$ 0,00                                                 |                                                 | R\$ 0,00                              |                           | R\$ 0,00         |                                      |            |
| Áreas da minha U/                               | ASG Áreas de o                                | utras UASGs                                              |                                                 |                                       |                           |                  |                                      | +Adicionar |
|                                                 |                                               |                                                          |                                                 |                                       |                           |                  |                                      |            |
|                                                 |                                               |                                                          |                                                 |                                       |                           |                  |                                      | A          |
| Número da UASG                                  | Nome desta área                               | <b>0</b> C                                               | isponibilidade orçamenta                        | iria desta área                       | Valor total dema          | indado de DFDs   | 8 Saldo parcial desta área           | Ações      |

Observe que, na imagem, tem a opção com + para adicionar áreas e tem a opção , que permite editar as áreas informadas. Em ambas as opções, será exibida a tela a seguir.

| Áreas da minha UASG | Áreas de outras UASGs |                              |                                                      | + Adi |
|---------------------|-----------------------|------------------------------|------------------------------------------------------|-------|
| Número da UASG      |                       | Nome desta área requisitante | Disponibilidade orçamentária desta área requisitante | Ações |
| 153409              |                       |                              |                                                      | ✓ ×   |

Depois de inserida ou alterada a área, clicar na seta de aprovação e estará concluída a gestão de áreas.

#### Continuidade do Cadastramento do Documento de Formalização de Demanda

10. Após cadastrar as informações gerais, o usuário deverá preencher a justificativa de necessidade, com informações extraídas da planilha.

| Compras.gov.br                                                          |                                                                                                    | DEPTO DE ADMINISTRACAO DA UFPE   153409 | <b>9</b> ~             |
|-------------------------------------------------------------------------|----------------------------------------------------------------------------------------------------|-----------------------------------------|------------------------|
| Documento de                                                            | A > Planejamento e Gerenciamento de Contratações > Documento de Formalização da Demanda № 21/2025                                        | Todas as alterações foram s             | alvas automaticamente. |
| Formalização da                                                         | 2. Justificativa de Necessidade                                                                                                    | Voltar                                  | Enviar DFD             |
| Demanda                                                                 | ★ ★  ₩   X 10 @ E = = =   # #   # #   # = = 0 ≠ ■   0                                                                                    | t ta                                    |                        |
| RASCUNHO                                                                | Normal $\cdot$   Fonte $\cdot$   Tamanho $\cdot$   <b>B</b> $I \cup S \times_a \times^a   \underline{A} \cdot \Box \cdot   \checkmark I$ | ×                                       |                        |
| 🖴 🤐 🖱 🖪                                                                 |                                                                                                    |                                         |                        |
| SEÇÕES DO DOCUMENTO                                                     |                                                                                                    |                                         |                        |
| <ul> <li>✓ Documento de 0/4</li> <li>Formalização da Demanda</li> </ul> |                                                                                                    |                                         |                        |
| 1. Informações Gerais                                                   |                                                                                                    |                                         |                        |
| 2. Justificativa de<br>Necessidade                                      |                                                                                                    |                                         |                        |
| 3. Materiais/Serviços                                                   |                                                                                                    |                                         |                        |
| 4. Responsáveis                                                         |                                                                                                    |                                         |                        |
| + Criar campo                                                           |                                                                                                    |                                         |                        |

11. A próxima etapa, é o preenchimento dos códigos de materiais e/ou serviços. Para isso, existem duas opções de cadastramento: ou pelo código ou pelo item. Para o cadastramento pelo código, o usuário deve ir na opção Adicionar, conforme abaixo.

| Compras.gov.br                                                        | DEPTO DE ADMINISTRAÇÃO DA UFPE   153409                                                           | <b>9</b> ~          |
|-----------------------------------------------------------------------|---------------------------------------------------------------------------------------------------|---------------------|
| Documento de                                                          | ☆ > Planejamento e Gerenciamento de Contralações > Documento de Formalização da Demanda № 21/2025 | Salvando alterações |
| Formalização da                                                       | 3. Materiais/Serviços                                                                             | Voltar              |
| Demanda<br>RASCUNHO                                                   | Lista de materiais e/ou serviços incluidos na demanda                                             | + Adicionar         |
| 🔒 🔐 🕲 🖪                                                               | Termo a ser pesquisado                                                                            |                     |
| SEÇÕES DO DOCUMENTO                                                   | refrigerador Q                                                                                    |                     |
| <ul> <li>Documento de 2/4</li> <li>Formalização da Demanda</li> </ul> | Materiais (0) Serviços (0)                                                                        |                     |
| 1. Informações Gerais 🤡                                               | Atenção. Nenhum material incluido. Para registrar novo material, clique na opção Adicionar.       |                     |
| 2. Justificativa de 📀<br>Necessidade                                  |                                                                                                   |                     |
| 3. Materiais/Serviços                                                 |                                                                                                   |                     |
| 4. Responsáveis                                                       |                                                                                                   |                     |

#### Como cadastrar materiais/serviços

- 12. Ao clicar em Incluir Material ou Serviço, o usuário será redirecionado para a tela do catálogo de compras do Governo Federal, necessitando digitar o termo a ser pesquisado ou o código do item desejado.
- 13. Ao digitar a demanda, será mostrado se é Material ou Serviço e oferecidas duas opções ao usuário: Detalhar ou Adicionar. Caso o usuário opte por Adicionar, ele irá inserir a classe do bem/serviço desejado. Caso ele clique duas vezes na opção Adicionar, ele inserirá o grupo (PDM) do bem/serviço. Porém, se clicar em Detalhar, será mostrada a opção do código CATMAT/CATSER para que o item seja inserido.

| Catá         | logo                   |                                                                                           |       |
|--------------|------------------------|-------------------------------------------------------------------------------------------|-------|
| Ter          | rmo a ser pesq         | uisado                                                                                    |       |
| S            | erviço de lan          | ernagem e pintura                                                                         | ٩     |
|              | Serviços               |                                                                                           |       |
|              | Grupo †↓               | Descrição ↑↓                                                                              | Ações |
|              | 871                    | Serviços De Manutenção E Reparo De Produtos Fabricados De Metal.Maquinaria E Equipamentos | ê +   |
|              |                        | Inserção apenas da classe                                                                 |       |
| Catá<br>Te   | logo<br>rmo a ser peso | uisado                                                                                    |       |
| n            | nanobrista             |                                                                                           | ٩     |
|              | Serviços               | _                                                                                         |       |
|              | Grupo ↑                | Descrição ↑↓                                                                              | Ações |
|              | 851                    | Serviços de agências de empregos e fornecimento de pessoal                                | ê +   |
|              | 721                    | Serviços imobiliários relativos a locação ou arrendamento                                 | ê +   |
|              |                        | Inserção apenas do grupo (PDM)                                                            |       |
| Catál<br>Ter | ogo<br>mo a ser pesq   | uisado                                                                                    |       |
| m            | anobrista              |                                                                                           | ٩     |

#### Serviços

| Grupo: (851 - Serviços de | Grupo: (851 - Serviços de agências de empregos e fornecimento de pessoal 🗙 |       |  |  |  |  |  |  |  |
|---------------------------|----------------------------------------------------------------------------|-------|--|--|--|--|--|--|--|
| Foram encontrados 1       | Foram encontrados 1 opções de material                                     |       |  |  |  |  |  |  |  |
| Código †↓                 | Descrição ↑↓                                                               | Ações |  |  |  |  |  |  |  |
| 14346                     | Prestação de serviços de garagista / manobrista                            | +     |  |  |  |  |  |  |  |

Inserção apenas do item

- 14. Quando inserir a demanda<sup>3</sup>, o sistema pedirá ao usuário que indique a unidade de medida e o valor. Essas informações são colhidas na planilha de demanda e o valor deve ser oriundo da pesquisa de preços, realizada conforme previsto na IN 65/2021.
- 15. Inserida a demanda, o usuário deve conferir os lançamentos e os valores antes de seguir para a próxima etapa.

| Materia       | ais (1) Se | rviços (1) |           |                          |     |                  |                  |          |
|---------------|------------|------------|-----------|--------------------------|-----|------------------|------------------|----------|
| Nº do<br>Item | Classe     | PDM        | Descrição | Unid.<br>de<br>Fornecim. | Qtd | Val. Unit. (R\$) | Val. Total (R\$) | Ações    |
| 1             | EQUIPAME   | BOLSA      | ALTURA: 4 | UN                       | 12  | 30,00            | 360,00           | <b>(</b> |

#### Continuidade do Cadastramento do Documento de Formalização de Demanda

- 16. Por fim, o sistema pedirá para cadastrar os responsáveis pela demanda, que deverão ser necessariamente os(as) ordenadores(as) de despesas das UASGs.
- 17. Nesta etapa são solicitados obrigatoriamente: CPF, Nome, E-mail e Cargo/função (Marcar a opção: autoridade competente).
- 18. Concluída a inserção das informações do DFD, existe a opção do usuário incluir Acompanhamento e Relacionamentos (que não são obrigatórios). Para isso, basta o usuário clicar na opção Adicionar e inserir o conteúdo desejado.
- 19. Feito isso, o usuário deve clicar em Enviar DFD, como indicado abaixo.

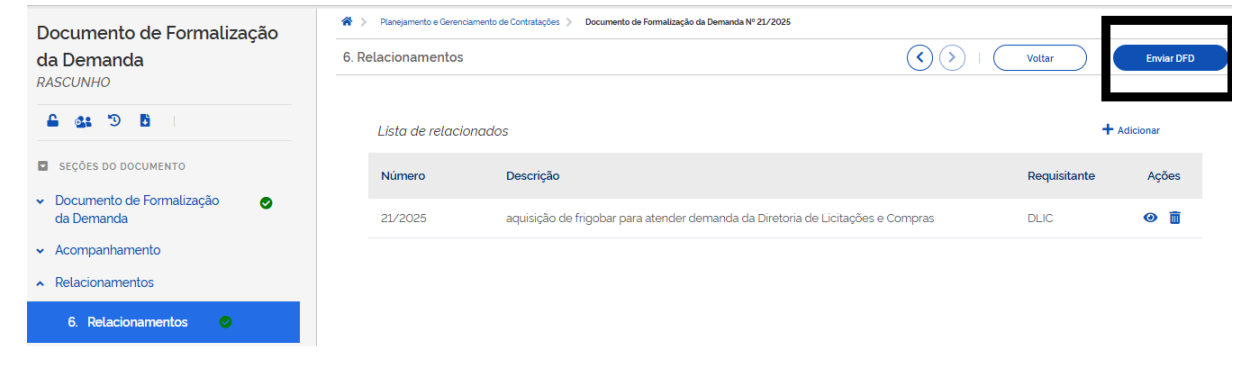

20. Por fim, o DFD criado será enviado para análise para ser vinculado à contratação e ficará com a situação: Aguardando Análise.

| Meus DFDs (1 | DFE     | )s da minha U/       | ASG Lixeira         |                                   |                              |                    |       |   |
|--------------|---------|----------------------|---------------------|-----------------------------------|------------------------------|--------------------|-------|---|
| @ 🔒 Ø 1      | OFD ↑↓  | UASG<br>do DFD<br>↑↓ | Área requisitante 👔 | Descrição sucinta do objeto       | Valor da<br>contratação   †↓ | Situação ↑↓        | Ações |   |
| <b>o</b> 2   | 21/2025 | 153409               | DLIC                | aquisição de frigobar para atende | R\$ 60.360,00                | AGUARDANDO ANÁLISE | 20    | • |

<sup>&</sup>lt;sup>3</sup> Em um mesmo DFD é possível cadastrar mais de uma demanda ao mesmo tempo. Dessa forma, o usuário pode optar se deseja cadastrar os DFDs da sua UASG por unidade requisitante ou por código de material ou cada item individualmente.

### Como criar contratações no PGC

21. Para criar a contratação que será associada ao DFD, o usuário deverá acessar a área de Consolidação das demandas e verificar a lista de demandas consolidadas por classe ou grupo. Em seguida, selecionar a demanda desejada e clicar na opção Contratação. Quando fizer isso, atentar para o seguinte: Caso o usuário selecione apenas um item, a contratação a ser criada se vinculará apenas ao item selecionado. Então, caso a contratação envolva mais de um item, o usuário precisa selecionar todos os itens envolvidos na contratação.

| Elaboração de DFDs                                                          | 0                                                              | Consolidação das demandas -      | Formação do                                     | PCA                           | Aprova                                              | ção do PCA                                                  |                            | (                        |
|-----------------------------------------------------------------------------|----------------------------------------------------------------|----------------------------------|-------------------------------------------------|-------------------------------|-----------------------------------------------------|-------------------------------------------------------------|----------------------------|--------------------------|
| ielecione o contexto do PCA                                                 |                                                                | Área requisitante                | Termo                                           | a ser pesquisado              |                                                     |                                                             |                            |                          |
| PCA 2026 - Em elaboração                                                    | ~                                                              | Selecione uma Área               | X V Pes                                         | quise pelos termos desejados, | a partir de 3 caracte                               | res                                                         |                            | ۹                        |
|                                                                             |                                                                |                                  |                                                 |                               |                                                     |                                                             |                            |                          |
|                                                                             |                                                                |                                  |                                                 |                               |                                                     |                                                             |                            |                          |
| Foram Selecionados 2 itens                                                  |                                                                |                                  |                                                 |                               |                                                     |                                                             |                            | Contratação              |
| × Foram Selecionados 2 itens                                                | Classe                                                         |                                  |                                                 | Quantidade de [               | DFDs                                                | Valor estimado da c                                         | lasse                      | Contratação              |
| Foram Selecionados 2 itens     M                                            | Classe<br>4240-EQUIPAN                                         | MENTO PARA SEGURANÇA             | E SALVAMENTO                                    | Quantidade de I               | DFDs                                                | Valor estimado da c                                         | asse<br>00                 | Contratação              |
| Koram Selecionados 2 Itens     M     ioi encontrado 1 DFD associado a est:  | Classe<br>4240-EQUIPAN<br>ta Classe                            | MENTO PARA SEGURANÇA             | IE SALVAMENTO                                   | Quantidade de I               | DFDs<br>1                                           | Valor estimado da c<br>R\$ 360.                             | alasse<br>00               | Contratação              |
| Foram Selecionados 2 itens     foi encontrado 1 DFD associado a est     DFD | Classe<br>4240-EQUIPAN<br>a Classe<br>UASG Área<br>do DFD requ | MENTO PARA SEGURANÇA<br>isitante | LE SALVAMENTO<br>Descrição sucinta do<br>objeto | Quantidade de I               | DFDs<br>1<br>Data da<br>conclusão<br>da contratação | Valor estimado da c<br>R\$ 360,<br>Valor estimado<br>do DFD | classe<br>00<br>Prioridade | Contratação<br>~<br>Ação |

Caso o usuário queira incluir um segundo acompanhamento ou devolver o DFD, ele poderá ir na opção Ação e selecionar as opções: Incluir Acompanhamento ou Devolver. Essa última opção aparece no sistema porque, depois de enviado, o DFD não consegue ser excluído. Então, ele precisa ser devolvido para, depois, ser excluído.

| Ava | liar | DFD 21    | /2025                            |                       |                    |                               |                     |  |
|-----|------|-----------|----------------------------------|-----------------------|--------------------|-------------------------------|---------------------|--|
| ~   | 1    | Inform    | nações Gerais                    |                       |                    |                               |                     |  |
| ~   | 2    | . Justifi | cativa de necessidade            |                       |                    |                               |                     |  |
| ~   | 3    | . Mater   | iais / Serviços (valor total est | imado: R\$ 60.360,00) |                    |                               |                     |  |
| ~   | 4    | . Respo   | onsáveis (1)                     |                       |                    |                               |                     |  |
| •   | 5    | Acom      | ipanhamento (1)                  |                       |                    |                               |                     |  |
|     |      | ld        | Acompanhamento                   |                       |                    | Responsável                   | Data                |  |
|     |      | 1         | Teste                            |                       |                    | VANESSA MARINHO<br>DOS SANTOS | 11/02/2025 18:11:25 |  |
|     |      |           |                                  |                       | Incluir Acompanham | ento Devol                    | lver Fechar         |  |

Ao optar por criar a contratação, será exibida a tela com opção + Criar Contratação e serão solicitados ao usuário obrigatoriamente os seguintes dados: título; categoria; data estimada

para o início do processo de contratação e data estimada para conclusão do processo de contratação.

| Categoria *                               |                    | Data estimada para o inicio do processo de contr | ratação * |
|-------------------------------------------|--------------------|--------------------------------------------------|-----------|
| Selecione a categoria                     | ~                  | dd/mm/aaaa                                       | -         |
| Data estimada para a conclusão do process | o de contratação * | Prazo estimado de duração do processo de cont    | ratação 😯 |
| dd/mm/aaaa                                | •                  | 0                                                |           |
| Descrição (500 caracteres restantes)      |                    |                                                  |           |

22. Feito isso, o usuário clica em Concluir e depois em Enviar para Aprovação.

| Informações Gerais 👩                                                             |                            | Voltar Enviar                                                                                                    | ara Aprovação |
|----------------------------------------------------------------------------------|----------------------------|----------------------------------------------------------------------------------------------------|---------------|
| Número da Contratação                                                            | Editado por                | Status                                                                                                    |               |
| 153409-3/2026                                                                    | Vanessa Marinho dos Santos | RASCUNHO                                                                                                    |               |
| Titulo (67 caracteres restantes)                                                 |                            |                                                                                                    |               |
| aquisição de frigobar para a DLIC                                                |                            |                                                                                                    |               |
|                                                                                  |                            |                                                                                                    |               |
| Categoria '                                                                      |                            | Data estimada para o inicio do processo de Contratação                                                                                |               |
| Categoria '<br>Bens                                                              | × •                        | Data estimada para o inicio do processo de Contratação                                                                                |               |
| Categoria '<br>Bens<br>Data estimada para a conclusão do processo de contratação | × •                        | Data estimada para o inicio do processo de Contratação<br>16/07/2026<br>Prazo estimado de duração do processo de contratação <b>?</b> | D             |

Nesta etapa do processo, é preciso estar atento ao calendário quando informar a data estimada para início e para conclusão do processo de contratação porque o sistema não permite incluir dias não úteis e também para incluir a data do ano de lançamento da demanda no PCA e não datas no ano corrente.

23. Ao clicar em Enviar para Contratação, o sistema pedirá a confirmação e o usuário clica em Sim.

| Confirmação                                                             | × |
|-------------------------------------------------------------------------|---|
| Deseja enviar esta Contratação para aprovação da autoridade competente? |   |
| . Quantidade de itens: 2                                                |   |
| . Valor total: R\$ 60.360,00                                            |   |
| Data de conclusão (estimada): 16/10/2026                                |   |
| Acompanhamento:                                                         |   |
| Insira aqui o acompanhamento (opcional)                                 |   |
| Não Sim                                                                 |   |

Como será formado o PCA

- 24. Após a criação dos DFDs, é chegada a etapa de consolidação deles e a criação das contratações. Concluída essa etapa, o sistema encaminhará o usuário para a etapa de Formação do PCA.
- 25. Nesta etapa do processo, o sistema apresentará três abas, indicando em que situação a contratação estará: Em elaboração, Aprovada ou Reprovada. Assim que a contratação é concluída, ela irá imediatamente para a aba de Elaboração porque ela precisará passar pela análise do(a) ordenador(a) de despesas da UASG para que venha a ser aprovada ou reprovada.

| Elaboração de DFDs ————     | Consolidação das de          | emandas ———    | 0                   | Formação do PCA             | Aprova | ção do PCA |   |   |
|-----------------------------|------------------------------|----------------|---------------------|-----------------------------|--------|------------|---|---|
| Selecione o contexto do PCA |                              | Termo a ser pe | squisado            |                             |        |            |   |   |
| PCA 2026 - Em elaboração    | <b>~</b> ]                   | Pesquise pelo  | os termos desejados | s, a partir de 3 caracteres |        |            | ۹ | τ |
| melaboração Aprovada:       | s Reprovadas<br>ratações (1) |                |                     |                             |        |            |   |   |
| 153409-3/2026               | Titulo                       | Categoria      | UASG atual          | Valor                       | Inicio | Conclusão  |   |   |

Cabe salientar que nesta etapa não é mais possível excluir o DFD, uma vez que o mesmo estará vinculado à contratação. O sistema permite apenas que o usuário altere a contratação ou a responsabilidade.

Porém, para excluir o DFD antes que o mesmo seja avaliado pelo(a) ordenador(a) de despesas é preciso retornar no fluxo da seguinte forma:

Em formação do PCA, o usuário precisa entrar na opção Alterar Contratação, depois em Incluir Acompanhamento e clicar em Mais opções e depois em Excluir contratação. Em seguida, o usuário deve voltar para consolidação das demandas, apertar a seta para baixo e clicar em cima do número do DFD, na opção Avaliar DFD. Na sequência, clicar em Devolver e incluir qualquer despacho. Clicar novamente em Devolver e voltar para a elaboração de DFDs. Quando aparecer a situação Devolvido, clicar em Ações, depois em Mais ações e escolher a opção de Excluir o DFD.

## Como aprovar ou reprovar a contratação

26. Concluídas as etapas anteriores, a última ação a ser realizada na construção do PCA é a homologação das contratações pelo(a) ordenador(a) de despesas<sup>4</sup> da unidade.

<sup>&</sup>lt;sup>4</sup> Para isso, que o(a) ordenador(a) de despesas consiga aprovar a contratação, ele/ela deve solicitar, à conformidade da PROPLAN, acesso ao perfil PAC-AUTOR para conseguir ter acesso à etapa Aprovação do PCA.

| Compras.gov                               | .br         |                   |                                                     | DEPTO                | DE ADMINISTRAC          | AO DA UFPE   153409 |
|-------------------------------------------|-------------|-------------------|-----------------------------------------------------|----------------------|-------------------------|---------------------|
| Elaboração de DFDs —                      | Consolidaç  | ção das demandas  | Formação do PCA —                                   | P Ap                 | rovação do PCA          |                     |
| Selecione o contexto do P<br>PCA .        | PCA V       | Termo a ser       | r pesquisado<br>pelos termos desejados, a partir de |                      |                         | ۹ ۲                 |
| Aguardando Aprovaçã                       | o Aprovadas | Reprovada         | S                                                   |                      |                         |                     |
| 153409-85/2025<br>AGUARDANDO<br>APROVAÇÃO | Título      | Categoria<br>Bens | UASG atual Valor<br>153409 R\$ 10171.00             | Inicio<br>06/02/2025 | Conclusão<br>28/02/2025 | 🤹 🗸                 |
|                                           |             |                   |                                                     |                      |                         |                     |

27. Ao serem apresentadas as contratações que aguardam aprovação, o(a) ordenador(a) de despesas deve selecionar as contratações que quiser analisar e clicar na opção Aprovar, conforme imagem abaixo.

| Co           | ompras.gov.                                    | br                          |      |                          |                                                  | DEPTO                | DE ADMINISTRA           | CAO DA U   | FPE   153409 |
|--------------|------------------------------------------------|-----------------------------|------|--------------------------|--------------------------------------------------|----------------------|-------------------------|------------|--------------|
| lecio<br>PCA | ne o contexto do P                             | ĊĂ                          | ~    | Termo a ser              | pesquisado<br>pelos lermos desejados, a parlir d | de 3 caracteres      |                         | c          | <b>ک</b> ۲   |
| uarc         | dando Aprovaçã<br>Relação das c                | o Aprova<br>ontratações (3) | adas | Reprovadas               | 5                                                |                      |                         | Apro       | var (1)      |
|              | 153409-85/2025<br>▲<br>AGUARDANDO<br>APROVAÇÃO | Título                      |      | <b>Categoria</b><br>Bens | UASG atual Valor<br>153409 R\$ 10.171.00         | Inicio<br>06/02/2025 | Conclusão<br>28/02/2025 | <b>9</b> 1 | ~            |
|              |                                                |                             |      |                          |                                                  |                      |                         |            |              |

28. Feito isso, estará concluído o lançamento das contratações no PCA. Caso o usuário perceba que inseriu algum item erroneamente, o(a) ordenador(a) de despesas da UASG poderá devolver a contratação para que a unidade de compras faça os ajustes necessários e submeta novamente à aprovação, conforme a tela abaixo.

| Planejamento e Gerenciamento de Contratações        |                                              |                      |                      |                               |                      |                         |          |
|-----------------------------------------------------|----------------------------------------------|----------------------|----------------------|-------------------------------|----------------------|-------------------------|----------|
| Planejamento e Gere                                 | nciamento de Contra                          | tações - F           | GC                   |                               |                      |                         | + Criar  |
| esta tela <mark>a autoridade competente pode</mark> | rá aprovar, reprovar ou devolver as contrata | ações que necessiter | m de ajustes.        |                               |                      |                         |          |
| Elaboração de DFDs                                  | 📋 — Consolidação das de                      | emandas              |                      | Formação do PCA               | Apro                 | wação do PCA            | (        |
| Selecione o contexto do PCA                         |                                              | Termo a ser pe       | squisado             |                               |                      |                         |          |
| PCA 2026 - Em elaboração                            | ~                                            | Pesquise pel         | os lermos desejados, | a partir de 3 caracteres      |                      |                         | ۹ ۲      |
| Aguardando Aprovação Ap                             | rovadas Reprovadas                           |                      |                      |                               |                      |                         |          |
| Relação das contra                                  | atações (1)                                  |                      |                      |                               |                      |                         |          |
| 153409-3/2026<br>AGUARDANDO APROVAÇÃO               | Título<br>aquisição de frigobar para a DLIC  | Categoria<br>Bens    | UASG atual<br>153409 | <b>Valor</b><br>R\$ 60.360.00 | Inicio<br>16/07/2026 | Conclusão<br>16/10/2026 | 1 -      |
|                                                     |                                              |                      |                      |                               |                      |                         | Aprovar  |
|                                                     |                                              |                      |                      |                               |                      |                         | Reprovar |
|                                                     |                                              |                      |                      |                               |                      |                         | Devolver |

29. Feito isso, as próximas etapas serão o acompanhamento e a elaboração do calendário de contratações, para as contratações lançadas no PCA.

Agradecendo a atenção dispensada, nos colocamos à disposição das unidades de compras para esclarecimento de dúvidas e recebimento de sugestões.